0
 1
 1
 0
 0
 1
 0
 1
 1
 1
 1
 1
 1
 1
 1
 1
 1
 1
 1
 1
 1
 1
 1
 1
 1
 1
 1
 1
 1
 1
 1
 1
 1
 1
 1
 1
 1
 1
 1
 1
 1
 1
 1
 1
 1
 1
 1
 1
 1
 1
 1
 1
 1
 1
 1
 1
 0
 1
 1
 1
 1
 0
 1
 1
 1
 0
 1
 1
 1
 0
 0
 1
 1
 1
 0
 0
 1
 1
 1
 0
 0
 0
 1
 1
 1
 0
 0
 0
 0
 0
 0
 0
 0
 1
 1
 0
 0
 0
 0
 1
 0
 0
 1
 0
 0
 1
 0
 0
 1
 0
 1
 0
 1
 0
 1
 0
 0
 1
 0

# Magento® ValorPay Installation Guide

PAYTECH

# **GENERATING API KEYS**

## OBJECTIVE

To perform any request on Valor virtual terminal, one should have the following credentials:

## API ID (APP ID)

• API ID represents the merchant API; A merchant can create an API ID using the Valor portal

### API KEY

- API KEY represents the EPI of the merchant, technically a merchant can have only one API ID but based on the count of the API KEY, a merchant can have several API KEYS
- Merchant can create their own API KEY using the Valor portal

#### EPI

• Basically EPI is an End Point Identifier, Identify the device on valor infrastructure, any devices including virtual terminal will be identified as an EPI, typically its a 10 digit number start with 2.

## STEPS TO CREATE API ID AND API KEY

#### STEP 1 - Log Into The Valor Portal

| Login to your account                                   |   |
|---------------------------------------------------------|---|
| User Name Password Remember Me Forgot Password CONTINUE | 3 |

## STEP 2 - Click Virtual Terminal in menu

| :  | Dashboard           |                |                | Ĩ              |
|----|---------------------|----------------|----------------|----------------|
| #  | User Management     | (              |                | (              |
| ø  | Transactions        | \$0            | \$2.28K        | \$50.5         |
| -2 | Virtual Terminal    | Last Month     | Current Month  | Current Day    |
| *  | Device Management   | (Total Volume) | (Total Volume) | (Total Volume) |
| 8  | Engage My Customers |                |                |                |
| ۰  | Promotions          |                |                | Curre          |
| 0  | Valor Shield RT     | \$2.1K         |                |                |

## STEP 3 - Click Manage Button

| AL ØR                        | VALOR PAYTECH                      |                                |
|------------------------------|------------------------------------|--------------------------------|
| Sale 🔿 Authorization 🔿 Refur | d 🔿 E-Invoice 🔿 Cash 🔲 Generate QR | 2231641150(Device1) 🗸 🗰 MANAGE |
| Amount * \$ 0.00             | PhoneNo                            | Email                          |
|                              | Card number*                       |                                |
|                              |                                    |                                |
|                              | Cardholder name                    |                                |

## STEP 4 - Select API KEYS Tab

| VALØR  |            |                   | VALO                | R PAYTECH             |  |  |  |  |  |
|--------|------------|-------------------|---------------------|-----------------------|--|--|--|--|--|
| ← BACK | E-INVOICES | RECURRING BILLING | WHITELIST IPADDRESS | API KEYS              |  |  |  |  |  |
| ٩      |            | 0                 | EPI                 | : 2231641150(Device1) |  |  |  |  |  |
|        |            |                   | No Record Found     |                       |  |  |  |  |  |

VALOR PAYTECH

C BACK

E-INVOICES

RECURRING BILLING

WHITELIST IPADDRESS

Apri Id:

9M/VSArvOvUJoK9eOdj5Vx5r

Image: Comparison of the second second

**STEP 5** - Here you need to select the EPI to generate API Key.

**STEP 6 -** Press **Save** after generating API Key.

| VALOR      |             |                   | VALOR PAYTECH         |                          |                                |         |   |  |  |  |  |  |
|------------|-------------|-------------------|-----------------------|--------------------------|--------------------------------|---------|---|--|--|--|--|--|
| ← BACK     | E-INVOICES  | RECURRING BILLING | WHITELIST IP/         | ADDRESS                  | API KEYS                       |         |   |  |  |  |  |  |
|            |             |                   | App Id:<br>9MVSArvOvU | JoK9eOdj5                | Vx5r                           |         |   |  |  |  |  |  |
| 2FA Requir | ed 10 22316 | 541150            | *                     | Api Key<br>L5nVz12<br>CA | 8uf2VSKwODQjb63Lj<br>NCEL SAVE | Eucited | ۲ |  |  |  |  |  |
|            |             |                   |                       |                          |                                |         |   |  |  |  |  |  |

Once you installed magento extension use this credentials in the payment gateway configuration

# **Extension Installation**

## Install module from Magento Marketplace Run the following command in Magento 2 root folder to install ValorPay.

#### composer require valorpay/plugin-magento

Insert your Public Key and Private Key into the Username and Password required for ValorPay Authentification.

Go through the link below to get Public and Private Keys https://devdocs.magento.com/guides/v2.3/install-gde/prereq/connect-auth.html

## Manual Installation

Download the **ValorPay\_CardPay** module from Github You can either clone or download the module using this link: https://github.com/ValorPay/plugin-magento

Copy the downloaded app folder into -> project folder/app/code/

To verify that the extension is installed properly, run the command:

• php bin/magento module:status ValorPay\_CardPay

Final Steps - Run the following commands in Magento 2 root folder

- php bin/magento module:enable ValorPay\_CardPay
- php bin/magento setup:upgrade
- php bin/magento setup:di:compile
- php bin/magento setup:static-content:deploy -f
- php bin/magento cache:flush

# Configuration

To configure the extension, login to Magento 2, move to - **Stores -> Configuration -> Sales** -> **Payment Methods -> Other Payment Methods -> ValorPay**, where you can find various settings to configure the extension.

Enable ValorPos: Enable or disable ValorPay Payment Gateway extension.

Title: Enter Title for the ValorPay payment method to be shown in the frontend.

Use Sandbox: If Sandbox is checked Yes, payments will not be processed.

**Show Logo:** Set **Yes** to show logo at checkout page OR Set **No** to show only title while selecting payment method.

**New Order Status:** Set the status of an order upon a successful payment e.g., Processing or Suspected Fraud. You can also check **Use System Value** to use default setting for Magento 2.

**APP ID, APP KEY & EPI:** Set Production Valor API keys or If Sandbox **Yes,** then Sandbox API keys

Read here Generating API KEYS (E-Commerce) | Valor PayTech https://valorpaytech.com/kb/generating-api-keys-e-commerce/

Payment Method: Select one of the payment methods for the payment capture.

Sale: Authorizes and captures the order amount immediately.

**Auth Only:** Authorizes and validates card for the order amount. The admin needs to manually capture the amount (by generating invoice using **Capture Online** option) within the authorization hold period.

#### **Country-specific Settings:**

- Payment from Applicable Countries: Select All Allowed Countries or Specific countries to allow payments using Valor Payment.
- **Payment from Selected Countries:** If you have set **"Specific countries"** from the above option, select the countries to allow payments from.

**Surcharge Mode:** Set **Yes** if you want all transactions on surcharge mode. Merchant must have a Surcharge MID for it to function.

- Set Surcharge Type Surcharge % or Flat Rate \$
- **AVS** The address verification service will add a text field to the checkout page based on the above option.
- Surcharge Label
- **Surcharge %** Percentage will apply only on enabling on surcharge Indicator to true and Surcharge type is set for **Surcharge %**
- Flat Rate \$ Flat rate will apply only on if Enable surcharge mode is true and Surcharge type is set to Flat Rate \$
- Accepted Cards: Select the card types to be accepted for payments from customers.

Finally Scroll up and select **Save** the configuration

# Valor Payment Method - Frontend

Once the extension is configured, it can be seen enabled in the frontend. Simply add products to cart and check out, you will see the Valor Payment Gateway method enabled. Select it, enter the card details, and click **Place Order** to finish payment and place the order successfully.

|                                               | Welcome, Elizabe              | eth 🗸 USD - US Dollar |
|-----------------------------------------------|-------------------------------|-----------------------|
| VALOR                                         | Search entire sto             | re here 🔍 🦌 🎆         |
|                                               |                               |                       |
| Shipping Review & Payments                    |                               |                       |
| Paymont Mothod                                | Order Summary                 |                       |
| Fayment Method                                | Cart Subtotal                 | \$7.00                |
| O Check / Money order                         | Shipping<br>Flat Rate - Fixed | \$5.00                |
| O Bank Transfer Payment                       | Surcharge Fee                 | \$0.28                |
|                                               | Order Total                   | \$12.28               |
| • VALOR                                       | 1 Item in Cart                | ~                     |
| My billing and shipping address are the same  |                               |                       |
| Elizabeth                                     | Ship To-                      |                       |
| 12                                            | 51110-10.                     | 8                     |
| Florida, Florid                               | Elizabath                     |                       |
| United States                                 | valor                         |                       |
| (800) 555-1802                                | 12                            |                       |
|                                               | Florida 45673                 |                       |
| VISA Descrit                                  | United States                 |                       |
| Credit Card Number *                          | (800) 555-1802                |                       |
|                                               | Chipping Mathad               |                       |
|                                               | Shipping Method.              | đ                     |
| Expiration Date * Month  Year  Year           | Flat Rate - Fixed             |                       |
|                                               |                               |                       |
|                                               |                               |                       |
|                                               |                               |                       |
| Zip Code * Address * AVS Fields - Address     |                               |                       |
| 45673 982 Liberty avenue Verification Service |                               |                       |
|                                               |                               |                       |
|                                               | are Order                     |                       |
|                                               |                               | 3                     |

# Valor Payment Details in My Account Section

- Once an order is placed, the Valor payment details can be seen here: My Account (top right) --> My Orders
- For a guest customer (with no login ID), order details can be seen via the link that is received after an order is placed.

| Shipping Address                   | Shipping Method   | Billing Address                    | Payment M   | lethod    |           |
|------------------------------------|-------------------|------------------------------------|-------------|-----------|-----------|
| Elizabeth<br>valor                 | Flat Rate - Fixed | Elizabeth<br>valor                 |             | Q 🔺       | 1 admin 👻 |
| 12<br>Florida, 45673               |                   | 12<br>Florida, 45673               | Credit Memo | Hold Ship | Reorder   |
| United States<br>T: (800) 555-1802 |                   | United States<br>T: (800) 555-1802 |             |           |           |
|                                    |                   |                                    |             |           |           |

# Valor Payment Details in Order View - Backend

Apart from the customers **My Account** section, the admin can see Valor payment details from: **Sales** --> **Orders** --> Click **View** in the **Action** column

| Fayment mormation                                |             |                |                  |                  | Shipping &          | & Handling Info | ormation    |                 |                      |  |  |  |
|--------------------------------------------------|-------------|----------------|------------------|------------------|---------------------|-----------------|-------------|-----------------|----------------------|--|--|--|
| ValorPay                                         |             |                |                  |                  | Flat Rate - Fi      | ixed \$5.00     |             |                 |                      |  |  |  |
| Credit Card Type:                                |             |                |                  | Visa             |                     |                 |             |                 |                      |  |  |  |
| Credit Card Number:                              |             |                | ,                | 000-1111         |                     |                 |             |                 |                      |  |  |  |
| The order was placed using US                    | D.          |                |                  |                  |                     |                 |             |                 |                      |  |  |  |
| Transaction ID:                                  |             |                |                  |                  |                     |                 |             |                 |                      |  |  |  |
| Approval Code:                                   |             |                |                  |                  | Response            | e from Valo     | rPay        |                 |                      |  |  |  |
| RRN:                                             |             |                |                  |                  | Gateway             | Gateway         |             |                 |                      |  |  |  |
|                                                  |             |                |                  |                  |                     |                 |             |                 |                      |  |  |  |
| Items Ordered                                    |             |                |                  |                  |                     |                 |             |                 |                      |  |  |  |
| Items Ordered                                    |             |                |                  |                  |                     |                 |             |                 |                      |  |  |  |
| Items Ordered                                    | ltem Status | Original Price | Price            | Qty              | Subtotal            | Tax Amount      | Tax Percent | Discount Amount | Row Total            |  |  |  |
| Items Ordered Product upiter All-Weather Trainer | Item Status | Original Price | Price<br>\$56.99 | Qty<br>Ordered 1 | Subtotal<br>\$56,99 | Tax Amount      | Tax Percent | Discount Amount | Row Total<br>\$56.99 |  |  |  |

| Order Total                                                                                                    |                     |         |
|----------------------------------------------------------------------------------------------------|---------------------|---------|
| Notes for this Order                                                                                                    | Order Totals        |         |
| Status                                                                                                    | Subtotal            | \$56.99 |
| Processing  Comment                                                                                                    | Shipping & Handling | \$5.00  |
|                                                                                                    | Surcharge Fee       | \$2,28  |
|                                                                                                    | Grand Total         | \$64.27 |
| Notify Customer by Email                                                                                                    | Total Paid          | \$64.27 |
| Visible on Storefront                                                                                                    | Total Refunded      | \$0.00  |
| Submit Comment                                                                                                    | Total Due           | \$0.00  |
|                                                                                                    |                     |         |
| Mar 2, 2023 8:06:43 AM   Processing   Customer Not Notified<br>Captured amount of \$64.27 online. Transaction ID: "2670884"                                       |                     |         |
| Mar 2, 2023 B30648 AM Customer Not Notified<br>ValorPos payment completed for \$64.27.<br>Transaction ID: 2670884.<br>Approval Code: 111111.<br>RRN: 306116751212 |                     |         |

# Valor Payment Method for Refund Order

For Refund Order, the admin has two options: **Refund offline** or **Refund**. To refund order via ValorPay Gateway, you need to click the **Refund** button. It will send an **OTP** to the admin's email and mobile number as mentioned in ValorPay Merchant Panel. Enter the **OTP** and the refund request will be processed at **ValorPay Gateway** and the response will be sent to store.

| Refund Totals                 |                                   |                              |                                |                             |
|-------------------------------|-----------------------------------|------------------------------|--------------------------------|-----------------------------|
| Subtotal                      |                                   |                              |                                | \$56.99                     |
| Refund Shipping               |                                   |                              |                                | 5.00                        |
| Adjustment Refund             |                                   |                              |                                | 0.00                        |
| Adjustment Fee                |                                   |                              |                                | 0.00                        |
| Surcharge Fee                 |                                   |                              |                                | \$2.28                      |
| Grand Total                   |                                   |                              | Updat                          | <b>\$64.27</b><br>te Totals |
| Append Comments               |                                   |                              |                                |                             |
| Email Copy of Credit Memo     |                                   |                              |                                |                             |
|                               | Refund Offline                    | Enter OTP                    | Submit                         | Cancel                      |
| OTP sent to your registered E | mail Address <b>eliz******@Sh</b> | <b>in.com</b> and Mobile Num | Reser<br>ber ***** <b>1802</b> | nd OTP                      |

# Valor Payment Method for Backend Order

Just as the frontend, Valor method also works with the backend orders. Admin needs to create a **New order**, select the **Customer**, add **Products**, enter the **Address Details**, and select **ValorPay** Payment method, add **Card Details**, and click **Submit Order** to place order from the backend.

| Payment & Shipping Information                     |                                                                |              |
|----------------------------------------------------|----------------------------------------------------------------|--------------|
| Payment Method                                     | Shipping Method *                                              |              |
| Check / Money order Bank Transfer Payment ValorPay | Flat Rate<br>Fixed - \$5.00<br>Click to change shipping method |              |
| Order Total                                        |                                                                |              |
| Order History                                      | Order Totals                                                   |              |
| Order Comments                                     | Subtotal                                                       | \$22.00      |
|                                                    | Shipping & Handling (Flat Rate - Fixed)                        | \$5.00       |
|                                                    | Grand Total                                                    | \$27.00      |
|                                                    | ✓ Append Comments                                              |              |
|                                                    | ✓ Email Order Confirmation                                     |              |
|                                                    |                                                                | Submit Order |
|                                                    |                                                                |              |

|  | 1 | 0 | 0- | 0 | 1 | 4 | N | K |  | Y | 0 | 0 | 1 | JØ |  |  |  |  |  |  |  |
|--|---|---|----|---|---|---|---|---|--|---|---|---|---|----|--|--|--|--|--|--|--|
|  |   |   |    |   |   |   |   |   |  |   |   |   |   |    |  |  |  |  |  |  |  |
|  |   |   |    |   |   |   |   |   |  |   |   |   |   |    |  |  |  |  |  |  |  |
|  |   |   |    |   |   |   |   |   |  |   |   |   |   |    |  |  |  |  |  |  |  |
|  |   |   |    |   |   |   |   |   |  |   |   |   |   |    |  |  |  |  |  |  |  |
|  |   |   |    |   |   |   |   |   |  |   |   |   |   |    |  |  |  |  |  |  |  |
|  |   |   |    |   |   |   |   |   |  |   |   |   |   |    |  |  |  |  |  |  |  |
|  |   |   |    |   |   |   |   |   |  |   |   |   |   |    |  |  |  |  |  |  |  |
|  |   |   |    |   |   |   |   |   |  |   |   |   |   |    |  |  |  |  |  |  |  |
|  |   |   |    |   |   |   |   |   |  |   |   |   |   |    |  |  |  |  |  |  |  |
|  |   |   |    |   |   |   |   |   |  |   |   |   |   |    |  |  |  |  |  |  |  |
|  |   |   |    |   |   |   |   |   |  |   |   |   |   |    |  |  |  |  |  |  |  |

2 Jericho Plaza, Suite 304, Jericho, NY 11753, United States

## valorpaytech.com

🗗 🕨 🎔 🞯 in

Copyright © 2023, Valor PayTech, LLC. All rights reserved.

This document is protected by U.S. and International copyright laws. Reproduction and/or distribution of the contents of this publication without the express written consent of the owner is prohibited.

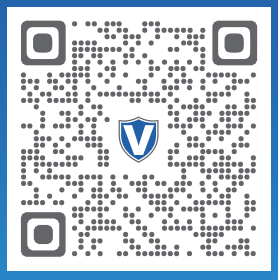

Scan to contact Sales Team.

# THE FUTURE OF PAYMENT TECHNOLOGY

sales@valorpaytech.com

1.800.615.8755